## Creating an Assignment in Ultra

1. Click the **Content** icon, then navigate to where you want the assignment. Click the + and then select **Create** 

| ultra test class                                                                                               |                                                                                                    |                                                        | → 🔲 🛱 🖓 🗸 |
|----------------------------------------------------------------------------------------------------|----------------------------------------------------------------------------------------------------|--------------------------------------------------------|-----------|
| CTL Administrator<br>Ultra Instructor                                                                          |                                                                                                    |                                                        |           |
| Details & Actions                                                                                              | Course Content                                                                                                    |                                                        |           |
| Roster     View evenyone in your course       R     Course Groups       2 Sets 1 4 Groups       Course is open | Recorded Lectures           M         Isroup           Stille to students         Link to the course in E360 goes here | Create<br>Create<br>Copy Content                       |           |
| Students can access this course  Attendance  Mat. Attendance  Announcements  Announcements                     | Download no comments example<br>Due date: 12/2/19, 12:00 AM<br>Visible to students                                     | Content Market     Coud Storage     Content Collection |           |
| Books & Tools     View course & institution tools     Question Banks     Manage banks                          | Download comments example     Due date: 12/3/19, 12:00 AM     Visible to students                                      |                                                        |           |
| <ul> <li>Student Preview<br/>Enter student preview mode</li> </ul>                                             | Comment download test<br>Due date: 10/25/19, 12:00 AM<br>O Visible to students                                         |                                                        |           |
|                                                                                                    | Example Due date: 9/13/19, 12:45 PM Conditional availability Available: based on date                                  |                                                        |           |
| https://nobits.blackboard.com/luitra/courses/_17578_1/outline/create?parentId=_468232_18iposition              | Book Review<br>fore-start Due date: 10/12/19, 12:00 AM                                                                 |                                                        | Ø         |

## 2. Click Assessment then click Assignment

| bbbox-ultra<br>ultra test class                                                       |                                                                                            | Create Item                        |
|---------------------------------------------------------------------------------------|--------------------------------------------------------------------------------------------|------------------------------------|
|                                                                                       |                                                                                            | Course Content Items               |
| CTL Administrator<br>Ultra instructor                                                 |                                                                                            | Eearning module                    |
|                                                                                       |                                                                                            | Folder                             |
| Details & Actions                                                                     | Course Content                                                                             | Document                           |
| Roster<br><u>View everyone in your course</u>                                         | Recorded Lectures                                                                          | Link                               |
| 8 Course Groups<br>2 Sets   4 Groups                                                  | <ul> <li>Visible to students</li> <li>Link to the course in E360 goes here</li> </ul>      | Teaching tools with LTI connection |
| Course is open<br>Students can access this course<br>Attendance<br>Mark attendance    | Download no comments example<br>Due date: 12(37):9,12:00 AM                                | SCORM SCORM package                |
| Announcements<br><u>3 Posted   4 Total</u>                                            | Wisiole to students                                                                        | Assessment ^                       |
| Books & Tools <u>View course &amp; institution tools</u>                              | Download comments example<br>Due date: 12/3/19, 12:00 AM                                   | Test                               |
| Question Banks Manage banks Student Preview Enter student preview mode                | Comment download test Due date: 10/25/19, 12:00 AM                                         | Assignment                         |
|                                                                                       | • Visible to students                                                                      | Participation and Engagement 🗸     |
|                                                                                       | Example<br>Due date: 9/13/19, 12:45 PM<br>Conditional availability Available based on date |                                    |
| https://d2aqwpv/s1cndj.cloudfront.net/ultra/uiv2019-12-04_13-06-29-release#accordion0 | Book Review<br>d 27 georft Due date: 10/12/19, 12:00 AM                                    |                                    |

3. Add a **Name** to the assignment. Make the assignment **available to students.** Click the cogwheel to change **assignment settings** like point values, safe assign, etc. **BE SURE TO CHANGE THE DUE DATE. BLACKBOARD DEFAULTS A DATE VALUE, SO BE SURE TO EITHER CHANGE IT OR REMOVE IT** 

| Name your assignment  Ingging and specific titles help  Students know what to expect.  You can edit the title at any time. | (0) Submissions |
|----------------------------------------------------------------------------------------------------|-----------------|
|----------------------------------------------------------------------------------------------------|-----------------|

If you have any questions, please contact <u>ctl@nobts.edu</u> (ext 8166)